MICROSOFT WORD

# Bài 5: MỘT SỐ CHỨC NĂNG NÂNG CAO

Bộ môn Tin học Cơ sở

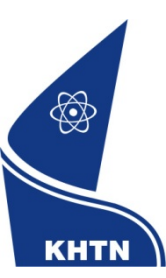

Trường Đại học Khoa học Tự nhiên Khoa Công nghệ Thông tin

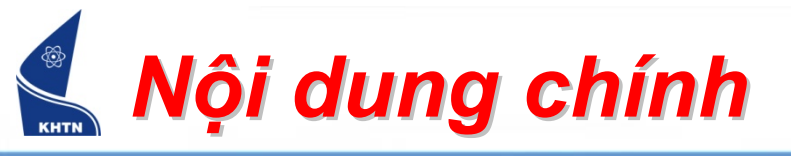

- 1. In văn bản
- 2. Thư trộn (Mail Merge)
- 3. Autotext, Autocorrect
- 4. Style
- 5. Tạo mục lục

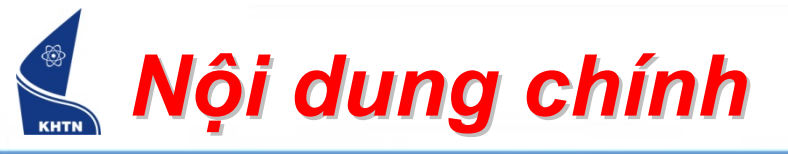

- In văn bản
  - Định dạng trang in
  - ≻ In văn bản
- Thư trộn
- Autotext, Autocorrect
- Style
- Tạo mục lục

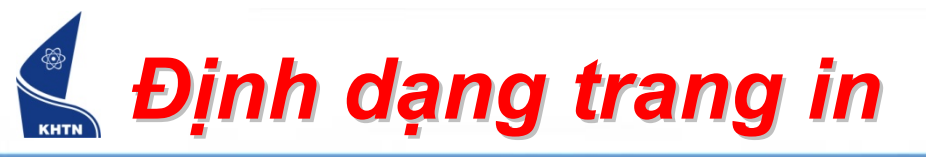

### File > Page Setup > The Paper

| Page Setup                                                                                                    |             | <b>Z</b>                                                                                                    |
|----------------------------------------------------------------------------------------------------|-------------|----------------------------------------------------------------------------------------------------|
| Margins Paper L                                                                                                 | ayout       |                                                                                                    |
| Pape <u>r</u> size:                                                                                             |             |                                                                                                    |
| A4                                                                                                    | ×           | 0                                                                                                    |
| <u>W</u> idth:                                                                                                  | 21 cm 😂     |                                                                                                    |
| H <u>e</u> ight:                                                                                                | 29.7 cm 🛟   |                                                                                                    |
| Paper source                                                                                                    | X           |                                                                                                    |
| Eirst page:                                                                                                    |             | Other pages:                                                                                                    |
| Default tray (Automa<br>Automatically Select<br>Printer Auto Select<br>Tray 1<br>Manual Feed (Tray 1)<br>Tray 2 | tically S 🔨 | Default tray (Automatically S<br>Automatically Select<br>Printer Auto Select<br>Tray 1<br>Manual Feed (Tray 1)<br>Tray 2 |
| Dreview                                                                                                    |             |                                                                                                    |
| Apply to:<br>Whole document                                                                                     | *           |                                                                                                    |
|                                                                                                    |             |                                                                                                    |
| Default                                                                                                    |             | OK Cancel                                                                                                    |

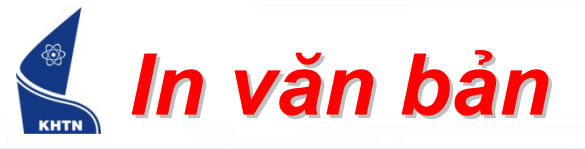

- File > Print Preview
- File > Print
- CTRL+P

| Print                                             |                                      |                                     | C 🛆                                   |
|---------------------------------------------------|--------------------------------------|-------------------------------------|---------------------------------------|
| Printer<br><u>N</u> ame:                          | HP LaserJet 2200 Series P            |                                     | Properties                            |
| -<br>Status:<br>Type:                             | Idle<br>HP Laser Jet 2200 Series PCL |                                     | Fin <u>d</u> Printer                  |
| Where:<br>Comment:                                | LPT1:                                |                                     | Print to file           Manual duplex |
| Page range                                        |                                      | Copies<br>Number of <u>c</u> opies: |                                       |
| O Curr <u>e</u> nt p<br>O Pages:<br>Enter page pi | age Selection                        |                                     | Colla <u>t</u> e                      |
| separated by                                      | commas. For example, 1,3,5–12        |                                     |                                       |
| Print <u>w</u> hat:<br>P <u>r</u> int:            | All pages in range                   | Pages per s <u>h</u> eet:           | 1 page 👻                              |
|                                                   |                                      | Scale to paper size:                | No Scaling 👻                          |
| Options                                           | ]                                    |                                     | OK Cancel                             |

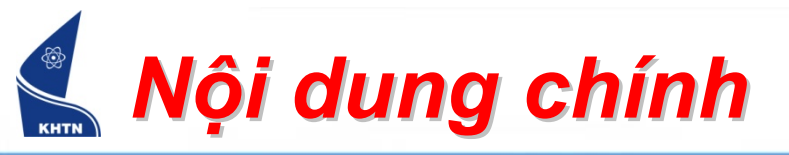

## 1. In văn bản

# 2. Thư trộn

- 3. Autotext, Autocorrect
- 4. Style
- 5. Tạo mục lục

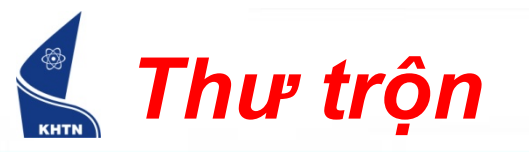

Menu: Tools > Letters and Mailings

> Mail Merge...

| <u>T</u> oo | ls T <u>a</u> ble <u>W</u> indow <u>H</u> elp Ado <u>b</u> e | PD | F Acı | robat <u>C</u> omments          |
|-------------|--------------------------------------------------------------|----|-------|---------------------------------|
| ABC         | End <u>N</u> ote X2                                          | 8  |       | 🛯   ¶ 120% 🕞 🗒 🗹 🖆              |
| ~           | Spelling and Grammar F7                                      |    | ≡ ‡   | = •   🗄 🗄 ≢ 🖆   🔛 • 譥           |
| 2           | Research Alt+Click                                           |    | · 4 · | 1 • 5 • 1 • 6 • 1 • 7 • 1 • 8 • |
|             | <u>L</u> anguage                                             | ١. | 1     | 1 1 1                           |
|             | Word Count                                                   |    |       |                                 |
| 名           | A <u>u</u> toSummarize                                       |    |       |                                 |
|             | Speec <u>h</u>                                               |    |       |                                 |
|             | Shared Wor <u>k</u> space                                    |    |       |                                 |
| ۵           | Track Changes Ctrl+Shift+E                                   |    |       |                                 |
|             | Compare and Merge Documents                                  |    |       |                                 |
|             | Protect Document                                             |    |       |                                 |
|             | Online Collaboration                                         | F  |       |                                 |
|             | Letters and Mailings                                         | F  |       | <u>M</u> ail Merge              |
|             | <u>M</u> acro                                                | F  | :     | Show Mail Merge <u>T</u> oolbar |
|             | Templates and Add-Ins                                        |    |       | Envelopes and Labels            |
| 3           | AutoCorrect Options                                          |    |       | Letter Wi <u>z</u> ard          |
|             | <u>C</u> ustomize                                            |    |       |                                 |
|             | Options                                                      |    |       |                                 |

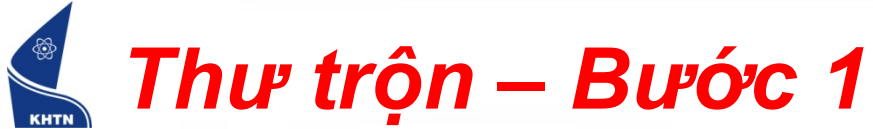

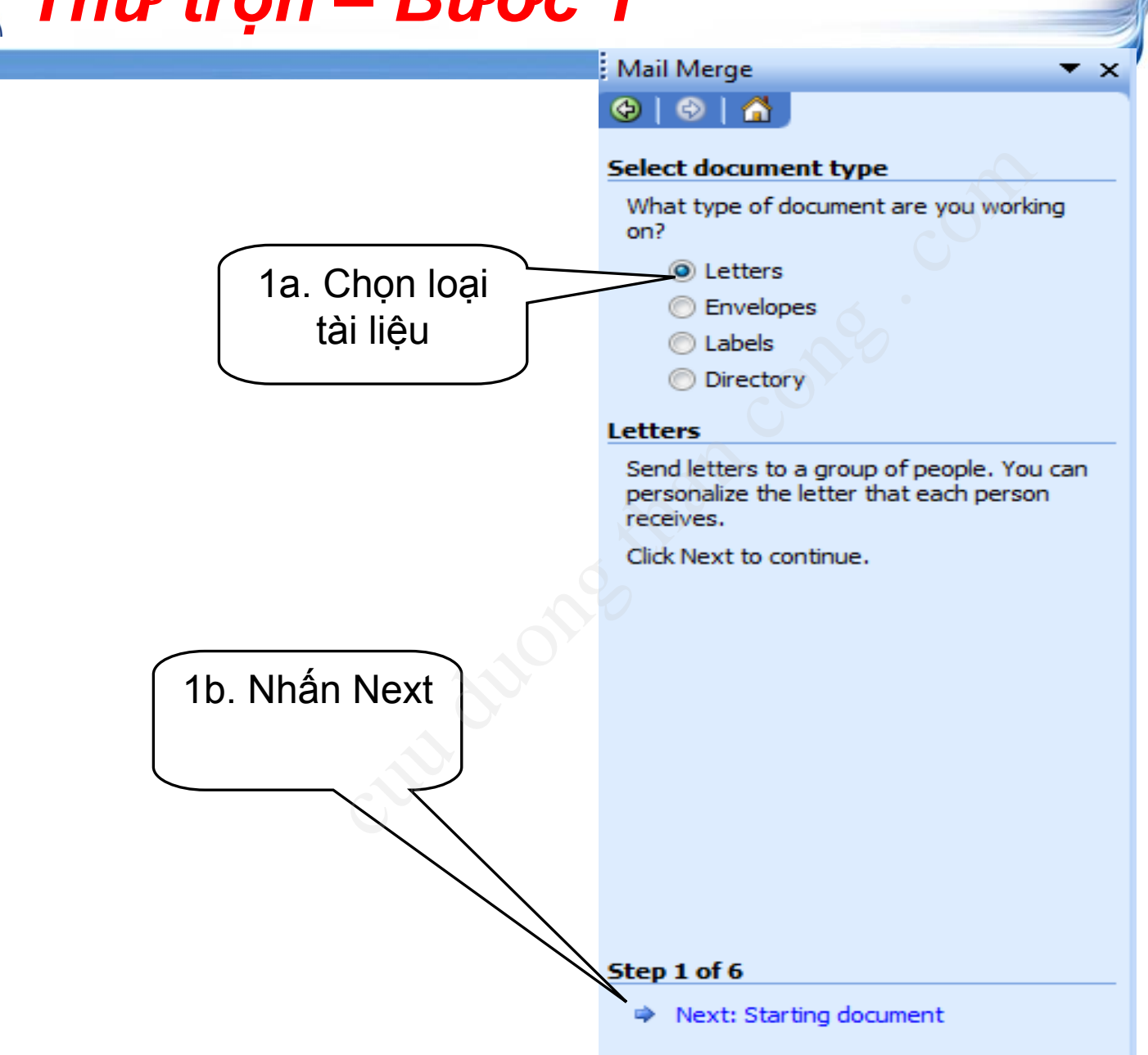

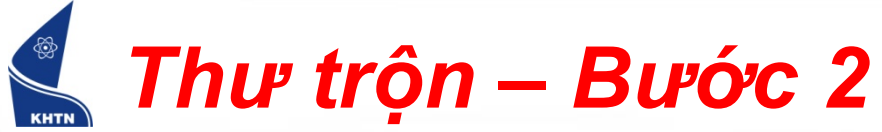

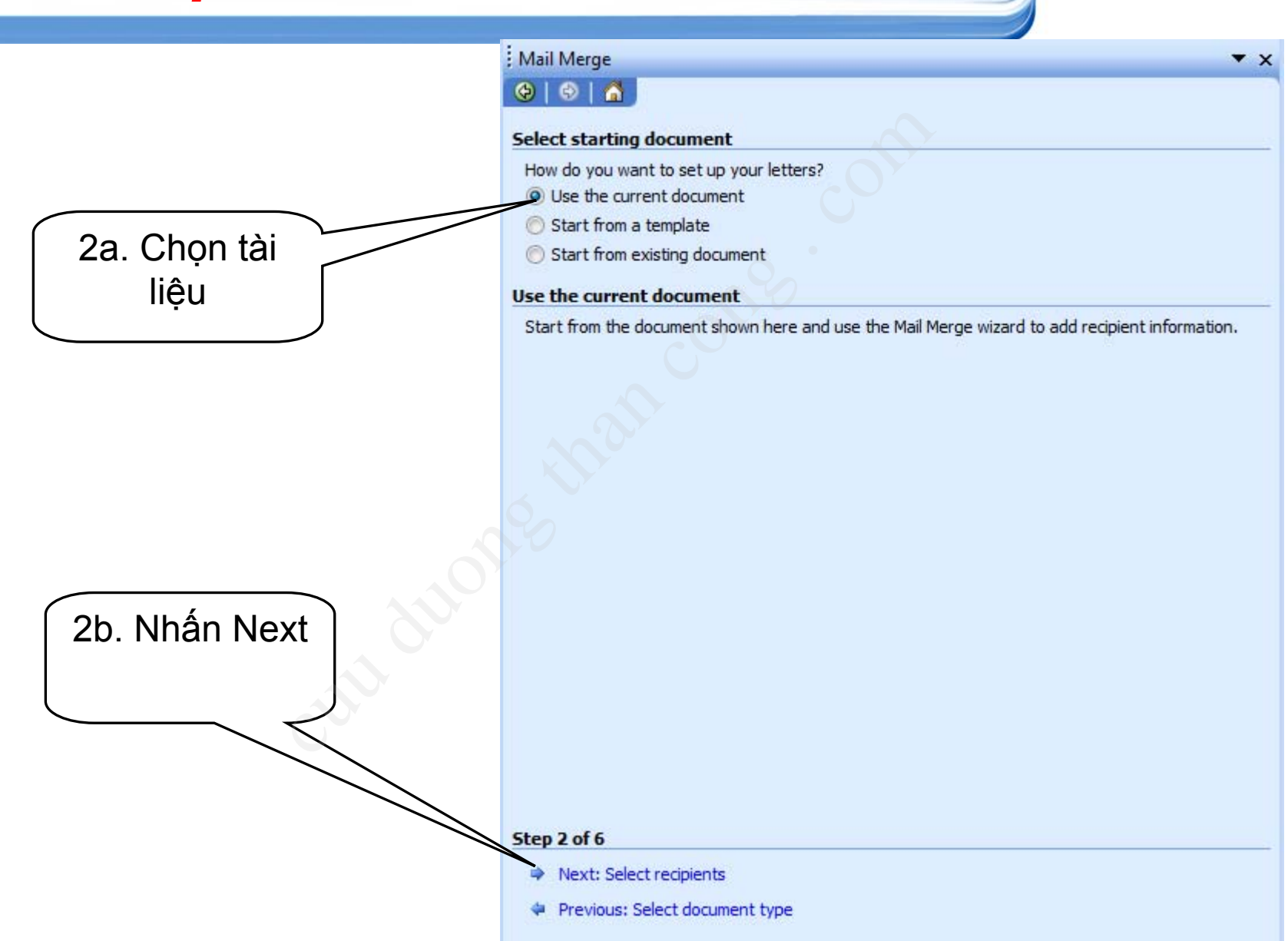

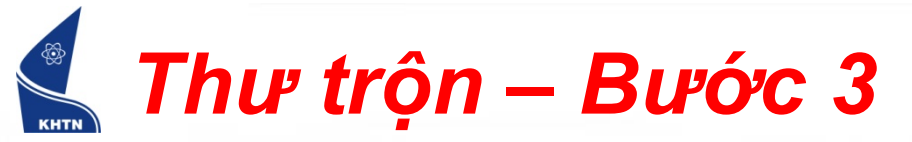

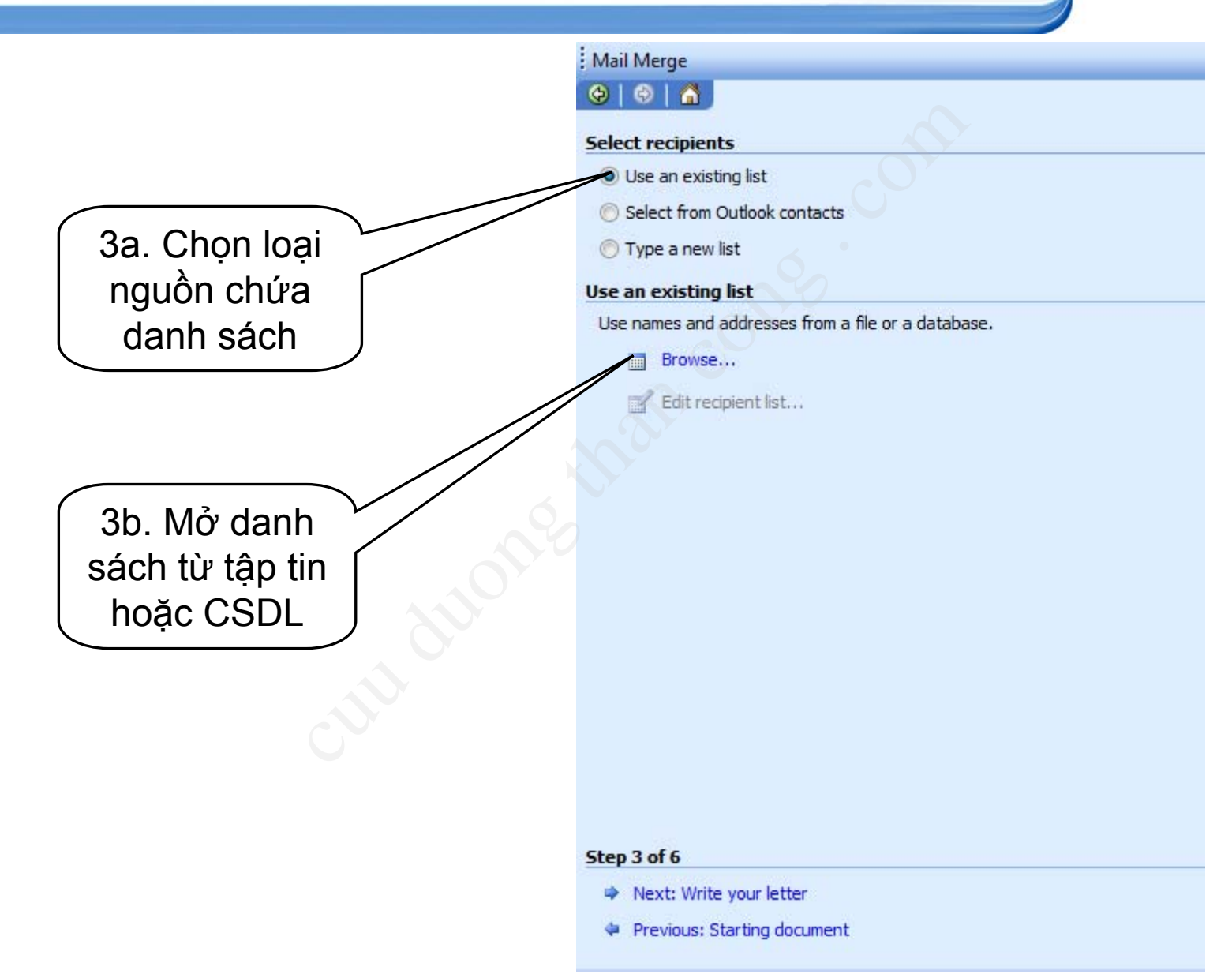

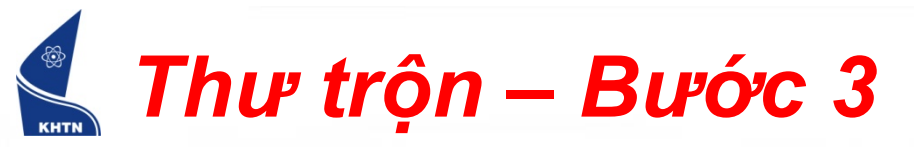

| Select Data Sour                                                 | ce                                                                                                    |                                                                                                    | ? 💌            |
|------------------------------------------------------------------|----------------------------------------------------------------------------------------------------|----------------------------------------------------------------------------------------------------|----------------|
| Look <u>i</u> n:                                                 | 🧾 Desktop                                                                                                    | 🔽 🚱 🕶 🖄   🔇 🗙 🔛 🕶 Too <u>l</u> s                                                                                                    |                |
| My Recent<br>Documents<br>Desktop<br>My Documents<br>My Computer | Name<br>thcs<br>Public<br>Computer<br>Network<br>bk<br>Final<br>Thuyet trinh<br>danh sach du tiec<br>Downloads - Short<br>seminar | 3c. Chọn tập         tin chứa danh         sách         tcut         Type: Microsoft Excel Worksheet         Size: 13,5 KB         Date modified: 18/11/2008 5:41 CH |                |
| My Network<br>Places                                             | File <u>n</u> ame:<br>Files of <u>type</u> : All Data                                                                             | ▼ New <u>S</u> ource                                                                                                    | Open<br>Cancel |

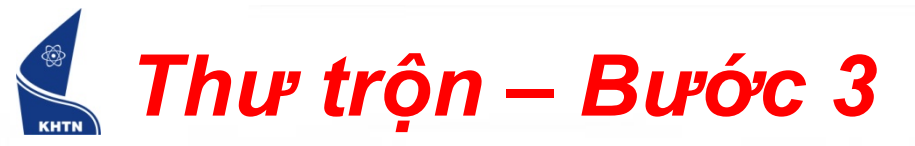

| Select Table                                 |                  |                                                                         |                                                                         |                         |
|----------------------------------------------|------------------|-------------------------------------------------------------------------|-------------------------------------------------------------------------|-------------------------|
| Name                                         | Description      | Modified                                                                | Created                                                                 | Туре                    |
| III Sheet1\$<br>III Sheet2\$<br>III Sheet \$ |                  | 11/18/2008 5:41:12 PM<br>11/18/2008 5:41:12 PM<br>11/18/2008 5:41:12 PM | 11/18/2008 5:41:12 PM<br>11/18/2008 5:41:12 PM<br>11/18/2008 5:41:12 PM | TABLE<br>TABLE<br>TABLE |
| •                                            |                  |                                                                         | 1911.<br>1911                                                           | 4                       |
| 🔽 First r                                    | data contai      | ns column headers                                                       | ОК                                                                      | Cancel                  |
| 3                                            | d. Chọr<br>sheet |                                                                         | 3e. N                                                                   | hấn nút<br>OK           |

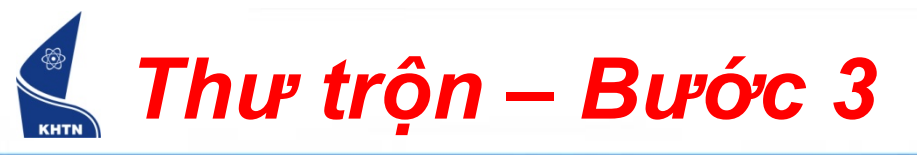

#### Mail Merge Recipients 23 To sort the list, click the appropriate column heading. To narrow down the recipients displayed by a specific criteria, such as by city, dick the arrow next to the column heading. Use the check boxes or buttons to add or remove recipients from the mail merge. List of recipients: Anh Hai Chi Ba $\checkmark$ 3f. Chọn danh Cô Tư $\checkmark$ sách Dì Năm $\checkmark$ Bé Tèo $\checkmark$ Bé Tí V 3g. Nhấn nút Bác Tám $\checkmark$ OK Bà Mười $\checkmark$ Refresh Select All Clear All Find.... Edit.... Validate OK

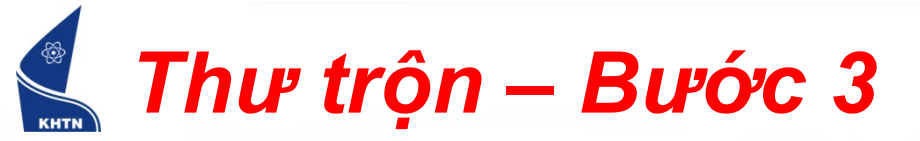

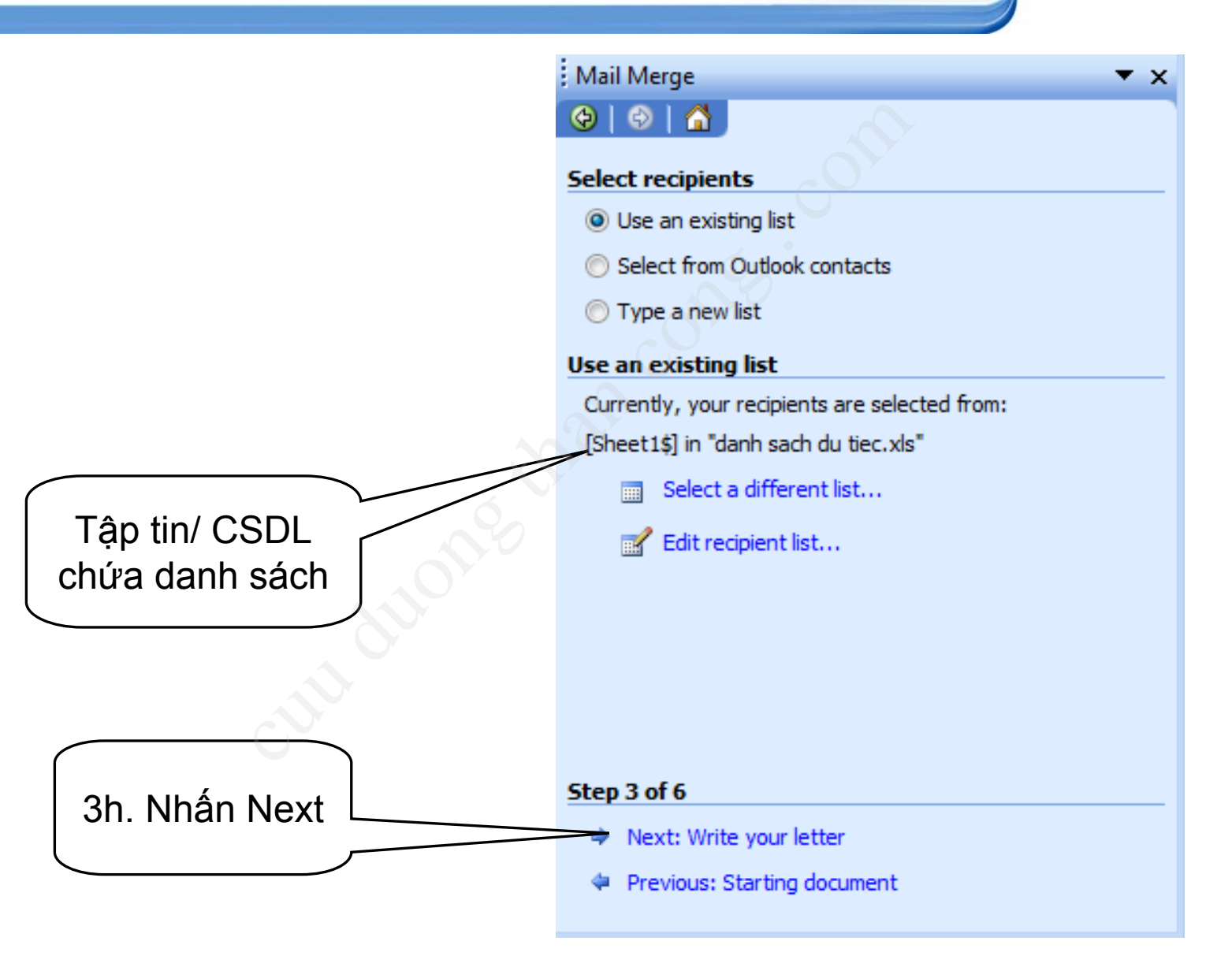

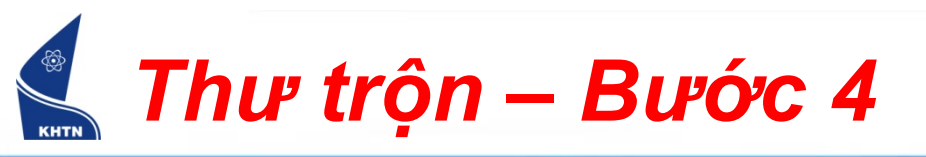

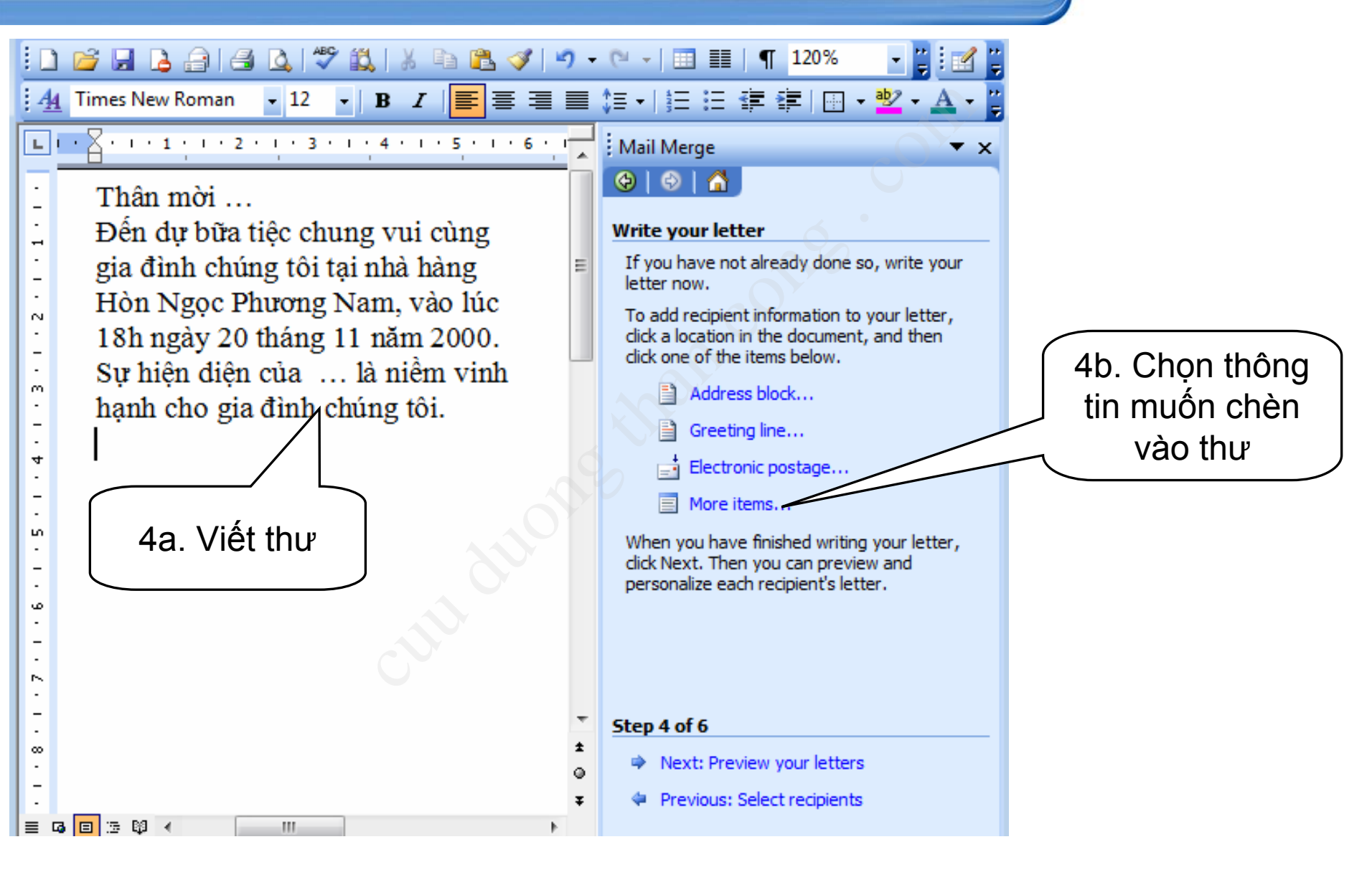

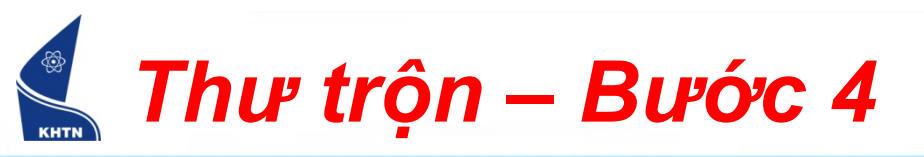

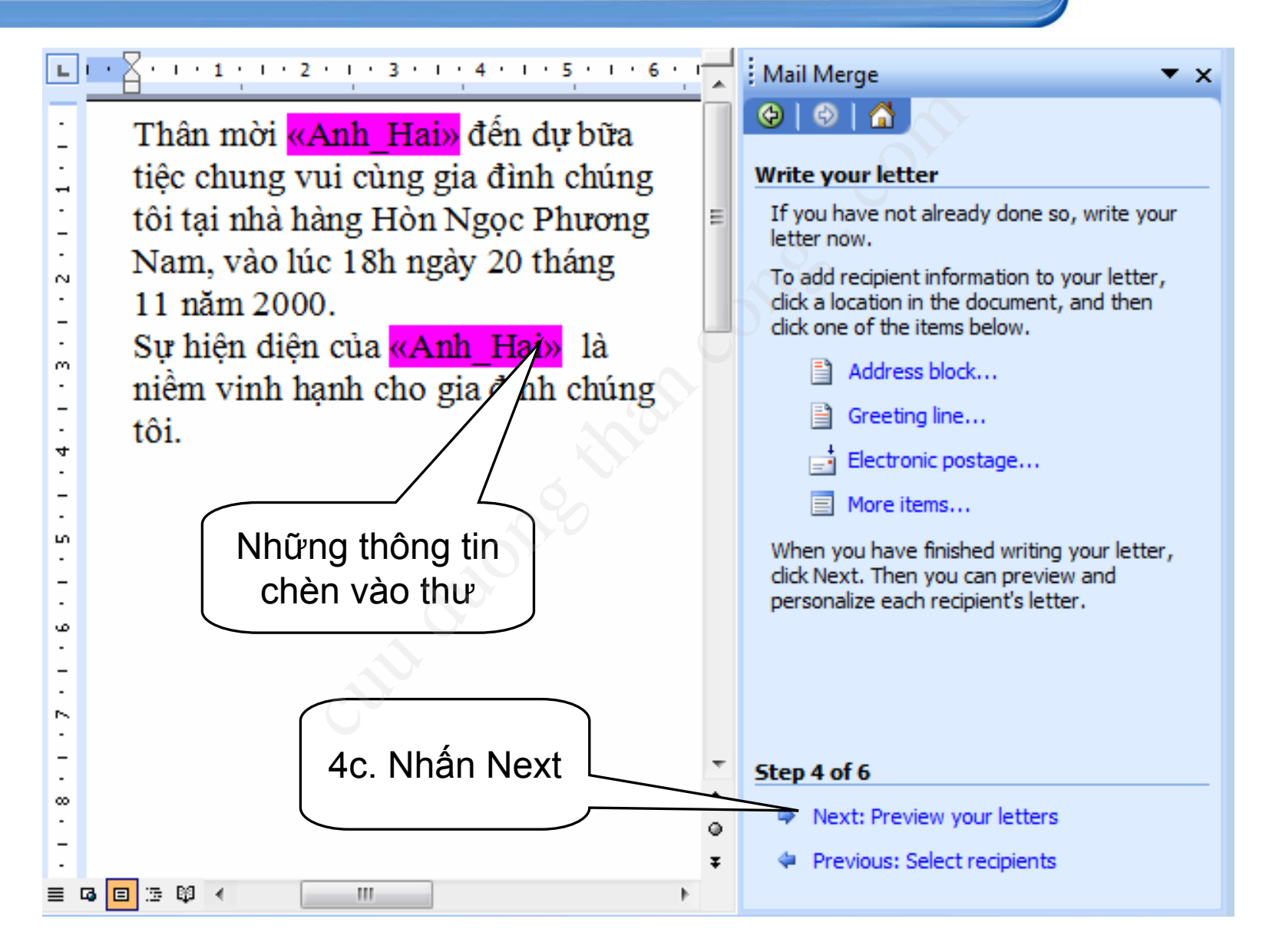

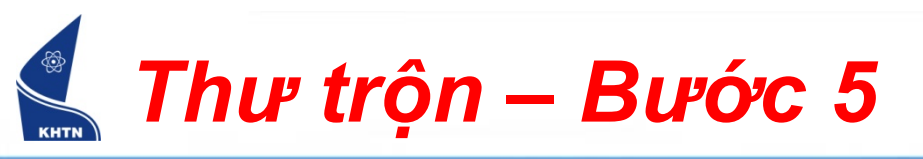

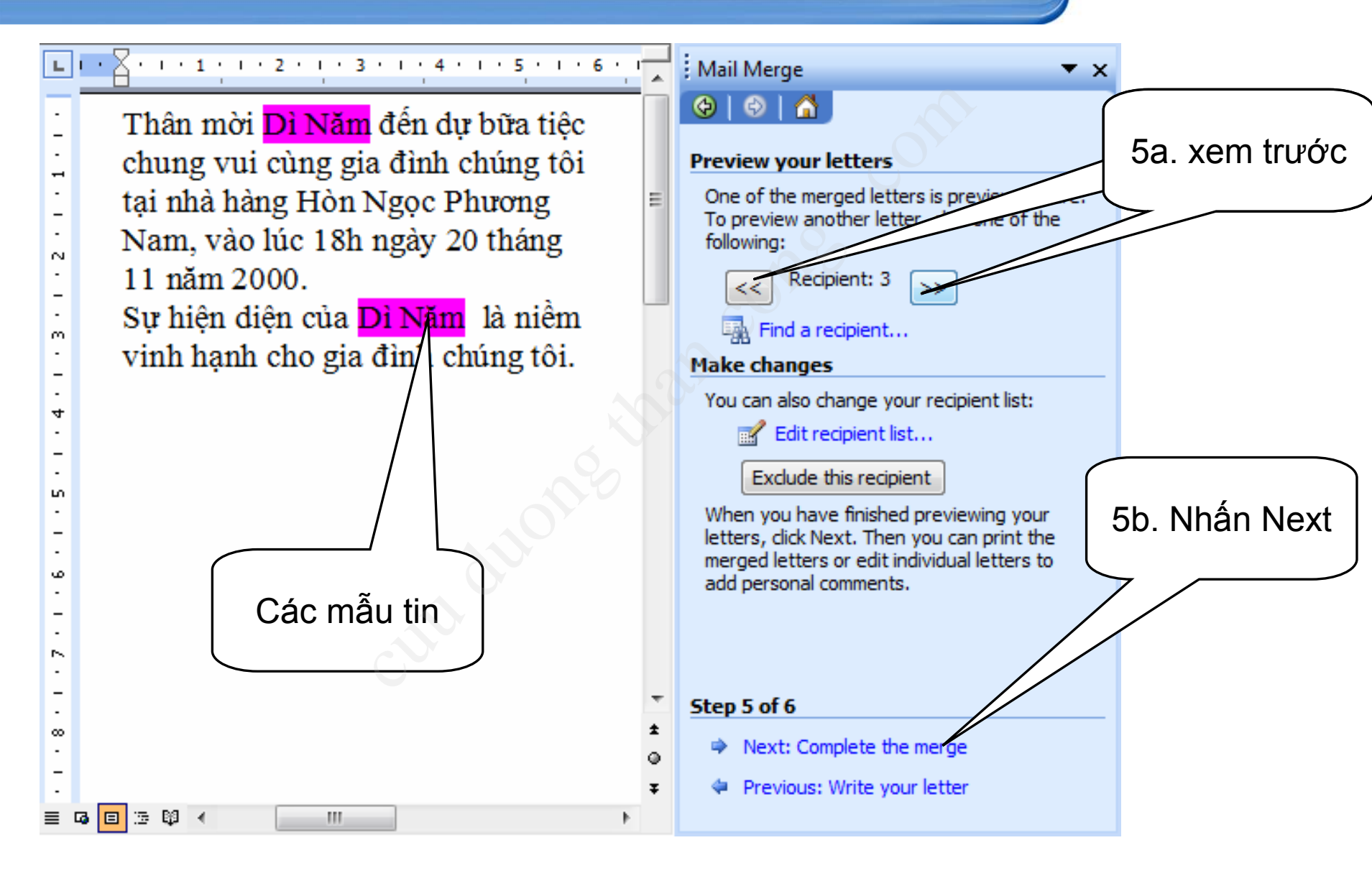

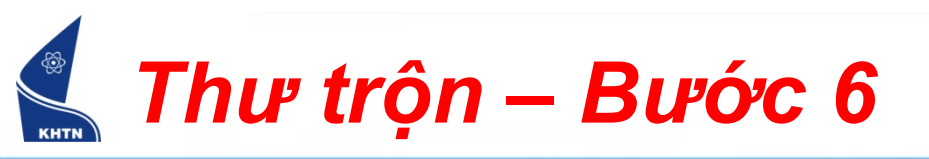

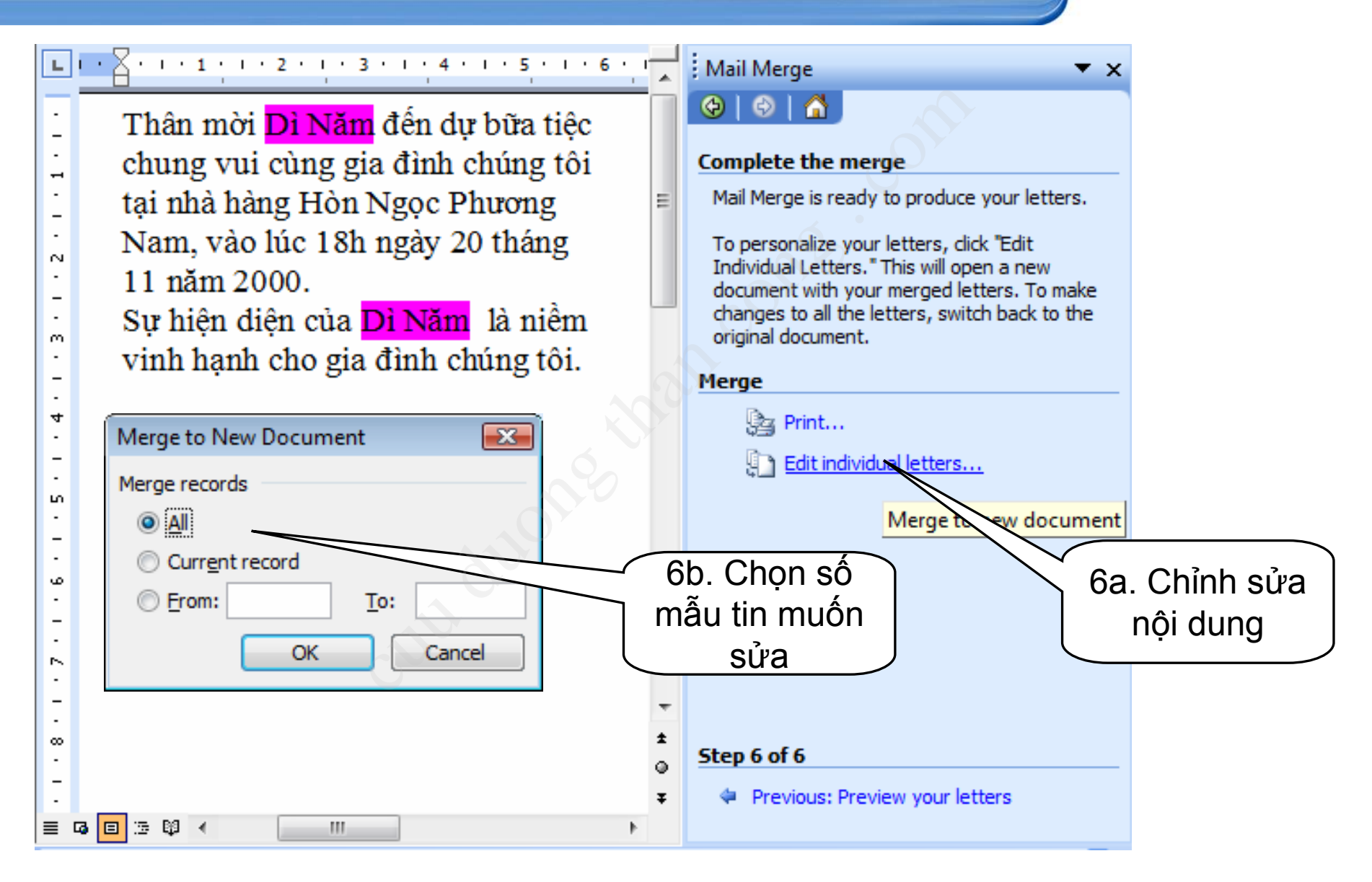

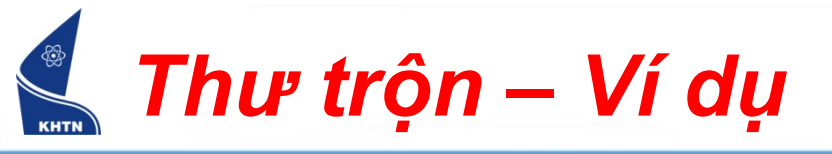

#### 3 • 1 • 2 • 1 • 1 • 1 • 1 • 1 • 1 • 1 • 2 • 1 • 3 • 1 • 4 • 1 • 5 • 1 • 6 • 1 • 7 • 1 • 8 • 1 • 9 • 1 • 10 • 1 • 11 • 12 • 1 • 13 • 1 • 24 • 1 • 15 • 1 • 16 • 1 • 17 • 1 •

Thân mời <mark>Chị Ba</mark> đến dự bữa tiệc chung vui cùng gia đình chúng tôi tại nhà hàng Hòn Ngọc Phương Nam, vào lúc 18h ngày 20 tháng 11 năm 2000. Sự hiện diện của <mark>Chị Ba</mark> là niềm vinh hạnh cho gia đình chúng tôi.

Thân mời <mark>Cô Tư</mark> đến dự bữa tiệc chung vui cùng gia đình chúng tôi tại nhà hàng Hòn Ngọc Phương Nam, vào lúc 18h ngày 20 tháng 11 năm 2000. Sự hiện diện của <mark>Cô Tư</mark> là niềm vinh hạnh cho gia đình chúng tôi.

Thân mời <mark>Dì Năm</mark> đến dự bữa tiệc chung vui cùng gia đình chúng tôi tại nhà hàng Hòn Ngọc Phương Nam, vào lúc 18h ngày 20 tháng 11 năm 2000. Sự hiện diện của <mark>Dì Năm</mark> là niềm vinh hạnh cho gia đình chúng tôi.

Thân mời <mark>Bé Tèo</mark> đến dự bữa tiệc chung vui cùng gia đình chúng tôi tại nhà hàng Hòn Ngọc Phương Nam, vào lúc 18h ngày 20 tháng 11 năm 2000. Sự hiện diện của <mark>Bé Tèo</mark> là niềm vinh hạnh cho gia đình chúng tôi.

Thân mời <mark>Bé Tí</mark> đến dự bữa tiệc chung vui cùng gia đình chúng tôi tại nhà hàng Hòn Ngọc Phương Nam, vào lúc 18h ngày 20 tháng 11 năm 2000. Sự hiện diện của <mark>Bé Tí</mark> là niềm vinh hạnh cho gia đình chúng tôi.

Thân mời <mark>Bác Tám</mark> đến dự bữa tiệc chung vui cùng gia đình chúng tôi tại nhà hàng Hòn Ngọc Phương Nam, vào lúc 18h ngày 20 tháng 11 năm 2000. Sự hiện diện của <mark>Bác Tám</mark> là niềm vinh hạnh cho gia đình chúng tôi.

Thân mời <mark>Bà Mười</mark> đến dự bữa tiệc chung vui cùng gia đình chúng tôi tại nhà hàng Hòn Ngọc Phương Nam, vào lúc 18h ngày 20 tháng 11 năm 2000. Sự hiện diện của <mark>Bà Mười</mark> là niềm vinh hạnh cho gia đình chúng tôi.

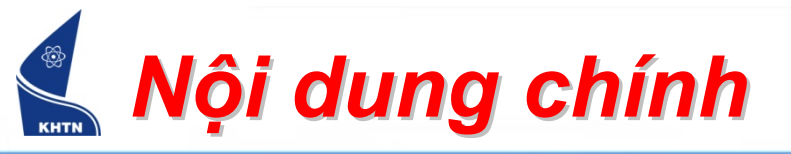

- 1. In văn bản
- 2. Thư trộn
- 3. Autotext, Autocorrect
- 4. Style
- 5. Tạo mục lục

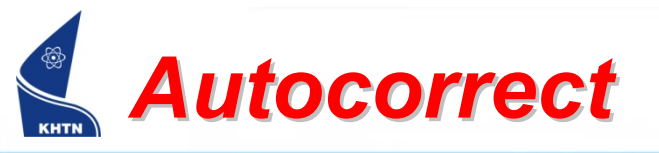

- Tạo Autocorrect
  - Insert > AutoText >
     AutoText ... > Thẻ
     Autocorrect
  - Nhập ký tự đại diện
  - Nhấn nút Add
- Sử dửng Autocorrect
  - Gõ ký tự đại diện
  - Nhấn spacebar

| itoCorrect: H        | nglish (U.S.)               | ) Y                         | E          |  |  |  |
|----------------------|-----------------------------|-----------------------------|------------|--|--|--|
| AutoText             |                             | AutoFormat                  | Smart Tags |  |  |  |
| AutoC                | orrect                      | rect AutoFormat As You Type |            |  |  |  |
| 🗹 S <u>h</u> ow Auto | Correct Options             | buttons                     |            |  |  |  |
|                      |                             |                             |            |  |  |  |
| Correct TV           | Vo INitial CApitals         | ;                           | Exceptions |  |  |  |
| 🗹 Capitalize f       | first letter of <u>s</u> en | tences                      |            |  |  |  |
| 🗹 Capitalize f       | first letter of tabl        | e <u>c</u> ells             |            |  |  |  |
| 🔽 Capitalize g       | names of days               |                             |            |  |  |  |
| Correct ac           | -<br>cidental usage of      | CAPS LOCK key               |            |  |  |  |
| Peplace te           | vt ac you type              |                             |            |  |  |  |
|                      |                             |                             |            |  |  |  |
| <u>R</u> eplace:     | With:  Pla                  | ain text O Forma            | atted text |  |  |  |
| khtn                 | Đại học Khoa                | Đại học Khoa học tự nhiên   |            |  |  |  |
|                      |                             |                             |            |  |  |  |
| knowldge             | knowledge                   |                             | ~          |  |  |  |
| knowlege             | knowledge                   | knowledge                   |            |  |  |  |
| knwo                 | know                        | know                        |            |  |  |  |
| Knwon Known          |                             |                             |            |  |  |  |
| Add Delete           |                             |                             |            |  |  |  |
|                      |                             |                             |            |  |  |  |

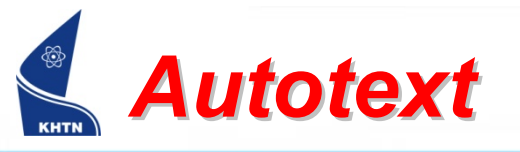

- Tạo Autotext
  - Insert > AutoText >
     AutoText ... > Thẻ
     Autotext
  - Nhập ký tự đại diện
  - Nhấn Add

### ALT + F3

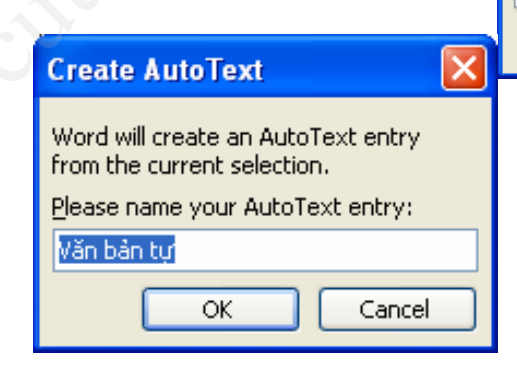

| utoCorrect                                         | X               |  |  |  |  |
|----------------------------------------------------|-----------------|--|--|--|--|
|                                                    |                 |  |  |  |  |
| AutoCorrect AutoForn                               | nat As You Type |  |  |  |  |
| AutoText AutoFormat                                | Smart Tags      |  |  |  |  |
| Show AutoComplete suggestions                      |                 |  |  |  |  |
| To accept the AutoComplete suggestion, press Enter |                 |  |  |  |  |
| Enter AutoText entries here:                       |                 |  |  |  |  |
| CỌNG HOA XA HỌI CHU NGHIA                          | Add             |  |  |  |  |
| CERTIFIED MAIL<br>CONFIDENTIAL                     | Delete          |  |  |  |  |
| Confidential, Page #, Date<br>Cordially,           | Insert          |  |  |  |  |
| Created by                                         | Show Toolbar    |  |  |  |  |
| Created on<br>Dear Madam or Sir:                   |                 |  |  |  |  |
| Dear Madam:                                        |                 |  |  |  |  |
| Dear Mom and Dad,                                  | <b>*</b>        |  |  |  |  |
| Preview                                            |                 |  |  |  |  |
|                                                    |                 |  |  |  |  |
|                                                    |                 |  |  |  |  |
|                                                    |                 |  |  |  |  |
|                                                    |                 |  |  |  |  |
|                                                    |                 |  |  |  |  |
| Look in: All active templates                      | ¥               |  |  |  |  |
|                                                    |                 |  |  |  |  |
|                                                    |                 |  |  |  |  |
|                                                    | OK Cancel       |  |  |  |  |
|                                                    |                 |  |  |  |  |
|                                                    |                 |  |  |  |  |
|                                                    |                 |  |  |  |  |
|                                                    |                 |  |  |  |  |
|                                                    |                 |  |  |  |  |
|                                                    |                 |  |  |  |  |

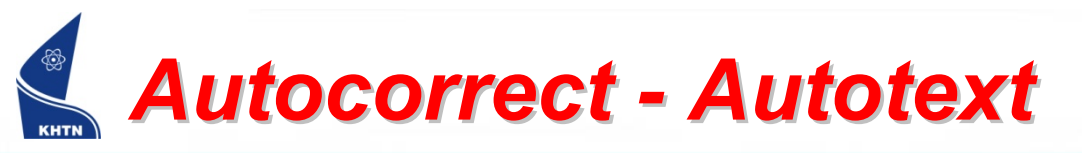

- Sử dụng Autotext
  - Cách 1:
    - Gõ ký tự đại diện
    - ≻Nhấn F3
  - Cách 2:

Insert > Autotext > AutoText ... > The Autotext

≻ chọn tên

>Nhấn nút Insert

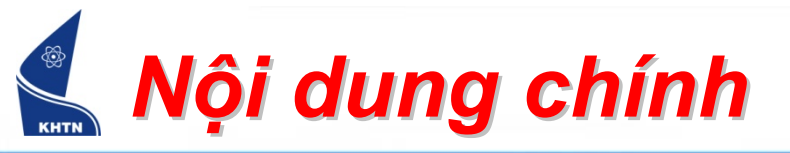

- In văn bản
- Thư trộn
- Autotext, Autocorrect
- Style
- Tạo mục lục

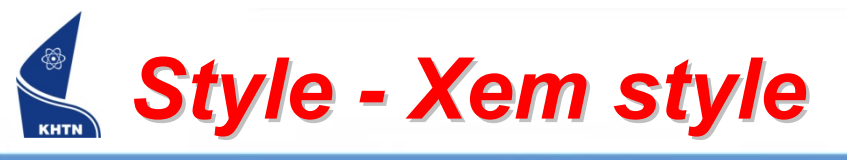

Xem style: Format > Styles and Formatting

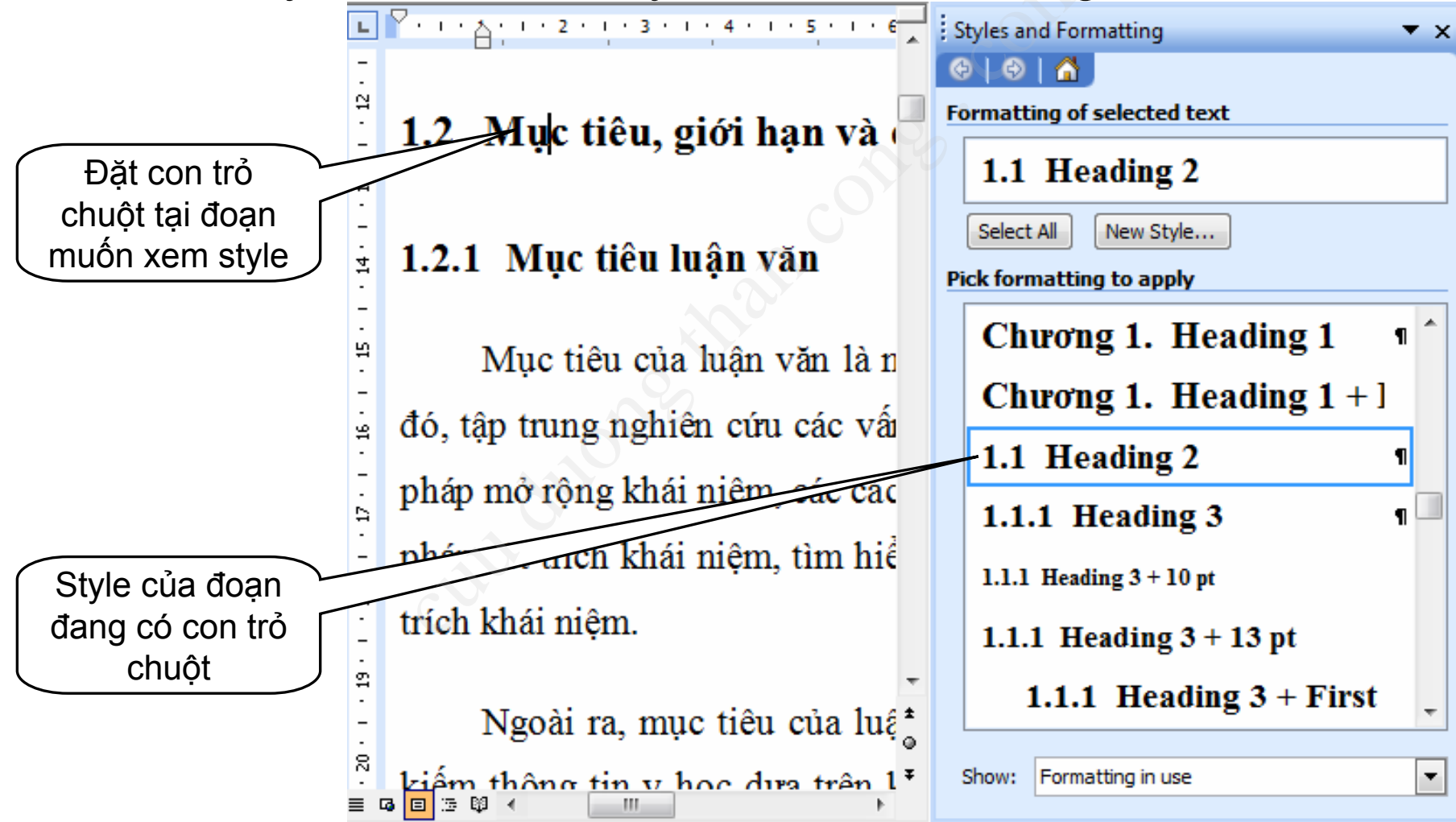

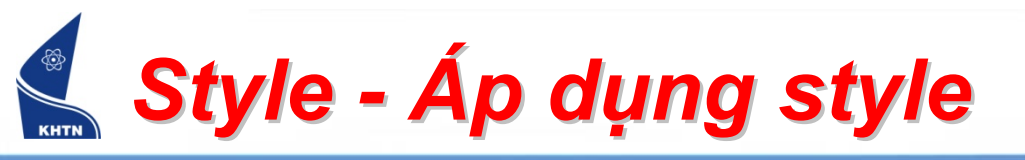

- Áp dụng style
  - Thanh công cụ định dạng:
    - Chọn đoạn văn bản
    - Chọn Style trong danh sách hoặc trong bảng điều khiển Style and Formatting

| Ì | List Number 🔷 🗸 Arial             | • | 12 | • | B | I |
|---|-----------------------------------|---|----|---|---|---|
|   | List 5                            |   |    |   | ſ |   |
|   | List Bullet                       |   |    |   | ſ |   |
|   | • List Bullet 2                   |   |    |   | 1 |   |
|   | List Bullet 3                     |   |    |   | ſ |   |
|   | List Bullet 4                     |   |    |   | ſ |   |
|   | <ul> <li>List Bullet 5</li> </ul> |   |    |   | ŋ |   |
|   | List Continue                     |   |    |   | ſ |   |
|   | List Continue 2                   |   |    |   | 1 |   |

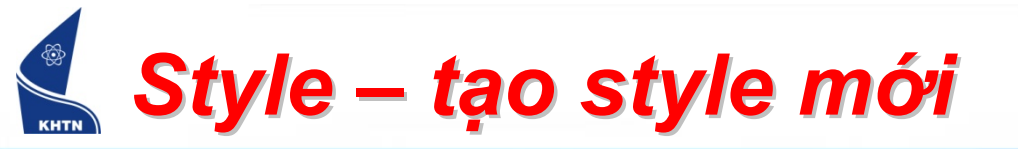

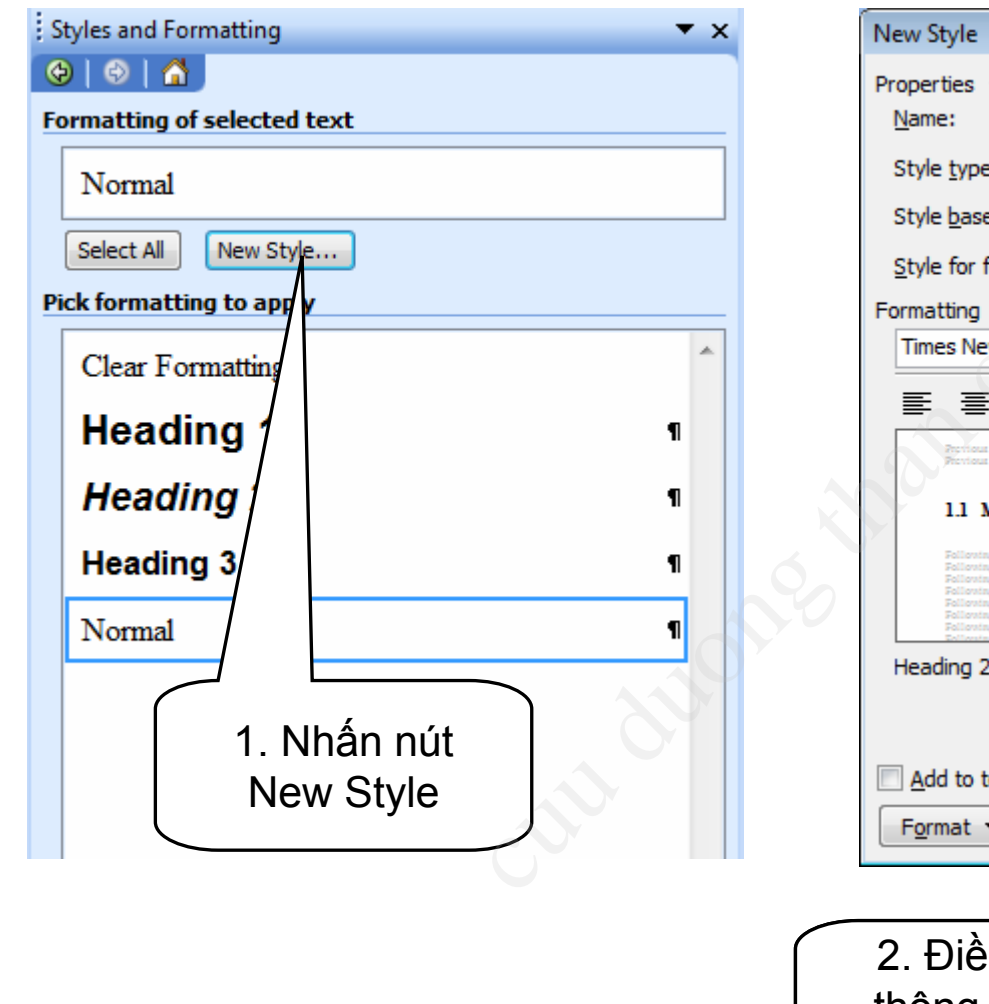

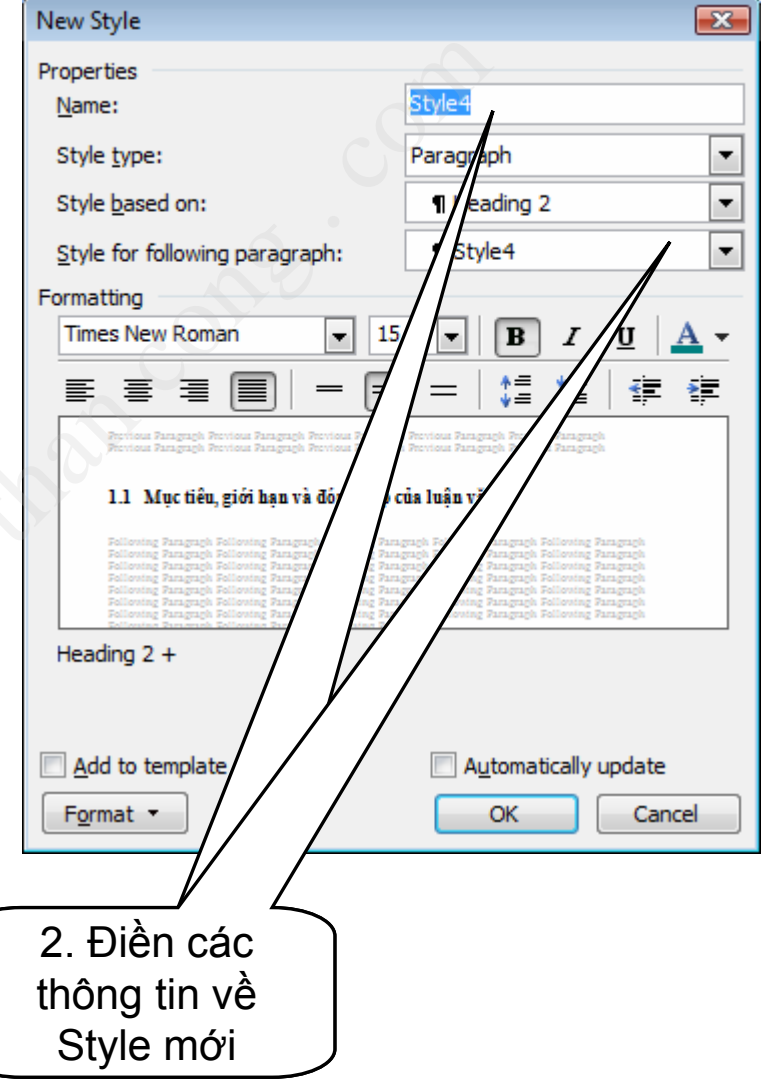

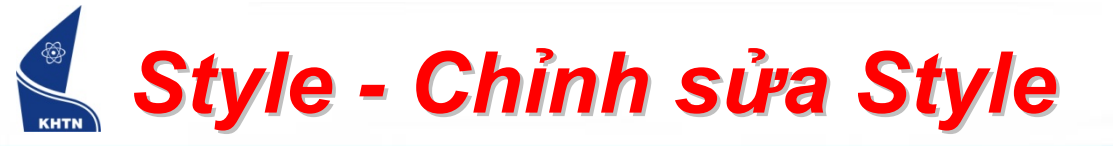

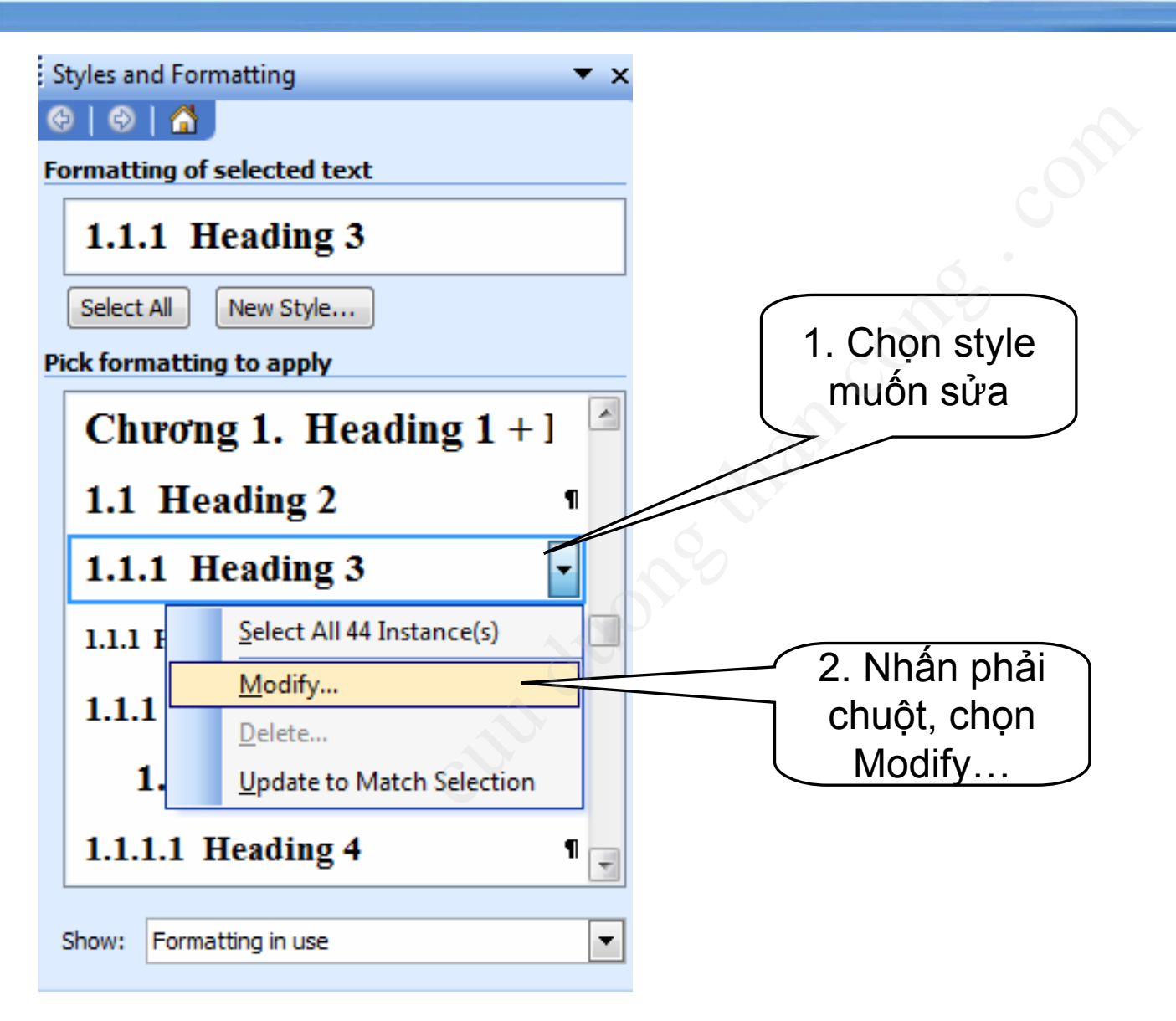

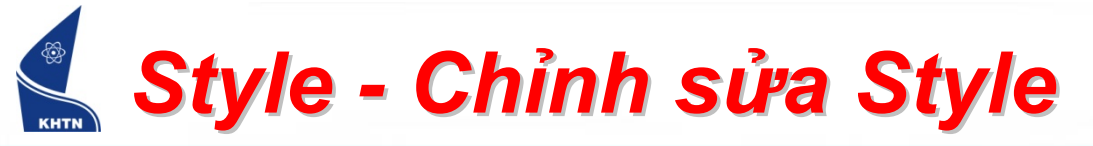

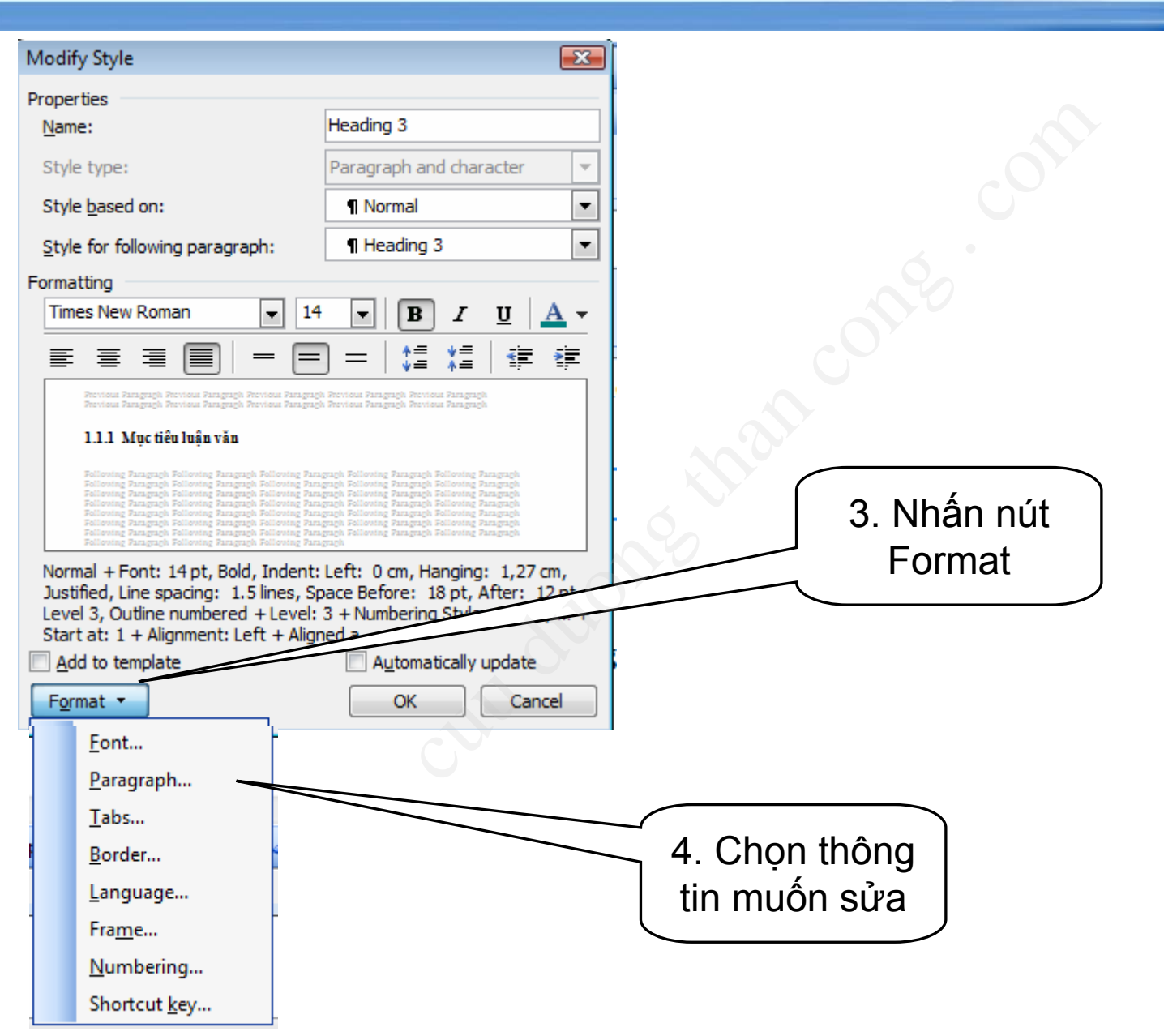

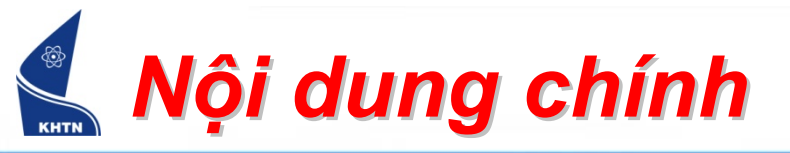

- In văn bản
- Thư trộn
- Autotext, Autocorrect
- Style
- Tạo mục lục

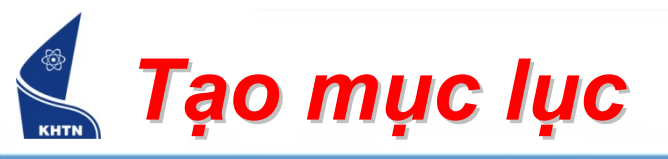

- Tạo bảng mục lục TOC
  - Định dạng các đề mục văn bản bằng Style
  - Insert> Reference> Index and Tables > Thẻ Table of Contents

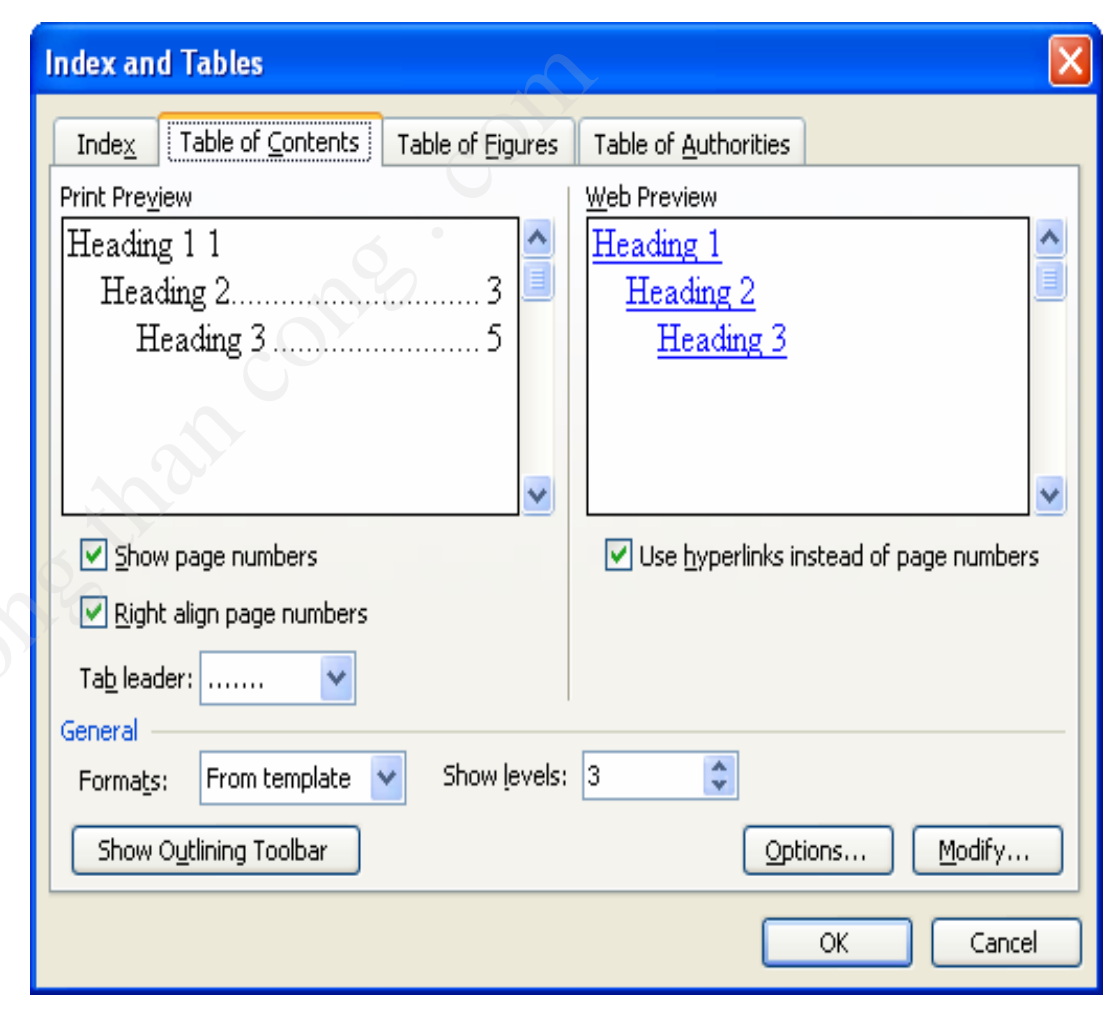

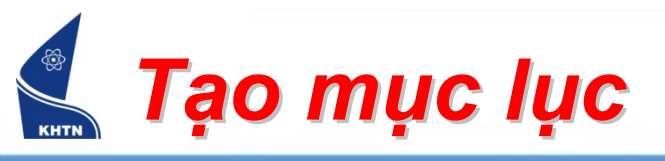

- Sử dụng Style để mở rộng TOC
  - ➢ Nút Options...
  - Thêm bớt các
    - Style,...

| Ta                         | ble of Contents Options             |                    |  |  |  |  |
|----------------------------|-------------------------------------|--------------------|--|--|--|--|
| Buil                       | d table of contents from:<br>Styles |                    |  |  |  |  |
|                            | Available styles:                   | TOC <u>l</u> evel: |  |  |  |  |
|                            | ✓ Heading 1                         | 1                  |  |  |  |  |
|                            | ✓ Heading 2                         | 2                  |  |  |  |  |
|                            | ✓ Heading 3                         | 3                  |  |  |  |  |
|                            | Heading 4                           |                    |  |  |  |  |
|                            | Heading 5                           |                    |  |  |  |  |
|                            | Heading 6                           |                    |  |  |  |  |
| ✓ <u>O</u> utline levels   |                                     |                    |  |  |  |  |
| Table <u>e</u> ntry fields |                                     |                    |  |  |  |  |
|                            | Reset OK                            | Cancel             |  |  |  |  |